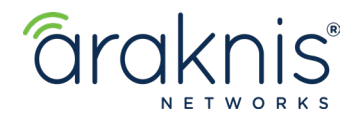

# AN-310-RT-4L2W: IPSEC (GATEWAY TO GATEWAY) VPN SETUP

### **Use Case**

Connecting two networks, such as a remote office location with the main office.

### Information

Because IPSec VPNs connect two sites together, you need to configure the VPN tunnel on both routers.

### Path - Advanced > VPN > IPSec

### **Create a New Tunnel**

- 1. Click Add a New Tunnel and Enable it.
- 2. Give your tunnel a Name.
- 3. **Interface** is the WAN port you're using for the connection. Use the drop-down to make your selection.
- Remote IP is the site you're connecting to. Use the drop-down to select IP Address or IP by DNS Resolved (DDNS). Enter the WAN IP, or DDNS, in the field below.

|   | Enable             | 1 |    |
|---|--------------------|---|----|
|   | Name               |   |    |
| 2 | Example            |   |    |
|   | Mode               |   |    |
|   | Gateway to Gateway |   | \$ |
|   | Interface          |   |    |
| 3 | WAN1:              |   | \$ |
|   | Remote IP          |   |    |
|   | IP Address         |   | ÷  |
| 4 | 0.0.0.0            |   |    |

# Local Group Setup

| Local Group Setup           |    |
|-----------------------------|----|
| Local Security Gateway Type |    |
| IP Only                     | \$ |
| IP Address                  |    |
|                             |    |
| Local Security Group Type   |    |
| Subnet                      | \$ |
| Subnet Mask                 |    |
| 192.168.1.0/24              |    |

These settings will auto-populate. The **Local Security Gateway Type** drop-down gives you more authentication options.

### **Remote Group Setup**

Remote Group Setup auto-fills with the

information you entered in Step 4 of Create a New Tunnel.

The **Subnet Mask** field shows the CIDR notation of the Remote Group.

**Important** - Verify the last digit is zero, to include the entire IP range.

| Remote Group Setup           |    |  |
|------------------------------|----|--|
| Remote Security Gateway Type |    |  |
| IP Only                      | \$ |  |
| IP Address                   |    |  |
| 0.0.0                        |    |  |
| Remote Security Group Type   |    |  |
| Subnet                       | \$ |  |
| Subnet Mask                  |    |  |
| 0.0.0.0/24                   |    |  |

### **IPSec Setup**

| IPSec Setup                                |    |  |
|--------------------------------------------|----|--|
| Keying Mode                                |    |  |
| IKE w/ Preshared Key                       | \$ |  |
| Keying Change                              |    |  |
| IKE V1                                     | \$ |  |
| Phase 1 DH Group                           |    |  |
| Group 1 - 768 Bit                          | \$ |  |
| Phase 1 Encryption                         |    |  |
| AES-128                                    | \$ |  |
| Phase 1 Authentication                     |    |  |
| MD5                                        | \$ |  |
| Phase 1 SA Lifetime                        |    |  |
| 28800                                      |    |  |
| seconds (Range: 120-86400, Default: 28800) |    |  |
| Phase 2 DH Group                           |    |  |
| Group 1 - 768 Bit                          | \$ |  |
| Phase 2 Encryption                         |    |  |
| AES-128                                    | \$ |  |
| Phase 2 Authentication                     |    |  |
| MD5                                        | \$ |  |
| Phase 2 SA Lifetime                        |    |  |
| 3600                                       |    |  |
| seconds (Range: 120-86400, Default: 3600)  |    |  |
| Preshared Key                              |    |  |
|                                            | 0  |  |

Second Router Setup The second router's setup is the same. Keep in mind your Local and Remote Groups are switched.

# **Successful Connection**

With both router setups complete, your connection should look like the image to the right.

- The **Release** button terminates the VPN connection.
- The **Reconnect** button is self-explanatory. It reconnects your VPN tunnel, if disconnected.

## **CONTACTING TECH SUPPORT**

| Phone: | 866.838.5052 704.909.5229 |
|--------|---------------------------|
| Email: | TechSupport@SnapAV.com    |

All of these fields are customizable but can be left at their defaults.

**Important -** The **Preshared Key** must match on both routers.

| IPSec     |                    |  |  |  |  |
|-----------|--------------------|--|--|--|--|
| Tunnel    | 1                  |  |  |  |  |
| Name      | Test               |  |  |  |  |
| Mode      | Gateway to Gateway |  |  |  |  |
| Server IP |                    |  |  |  |  |
| Remote IP |                    |  |  |  |  |
| a Release | ¢ Reconnect        |  |  |  |  |
| Connected |                    |  |  |  |  |